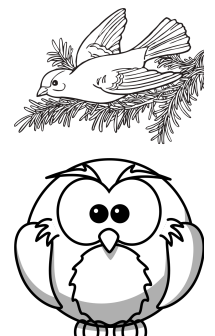

1. Browser öffnen

pNur Bilder auszumalen ist ja langweilig. Wir wollen heute mal selbst welche erstellen. Dazu suchen wir uns Bilder aus dem Internet./pp/pplhr müsst darauf achten, dass wir die Bilder auch verwenden dürfen. Viele Bilder im Internet darf man nicht einfach so verwenden, sondern muss erst fragen. Daher suchen wir uns Bilder heraus, die wir frei benutzen dürfen./p

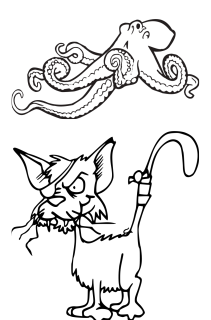

(1) Geht in Zweier-(2) Die Seite hat einen (3)Man muss auch auf gruppen an die englischen Namen Englisch nach Computer und öffnet und ist auf Englisch. "Ausmalbuch" den Internetbrowser. Gebt in die Adresssuchen. Das englische Wort dafür ist Das Symbol seht ihr leiste openclipart.org ein. Danach drückt ihr "coloring book". Gebt hier unten. die ENTER-Taste. das ein und drückt auf die ENTER-Taste.

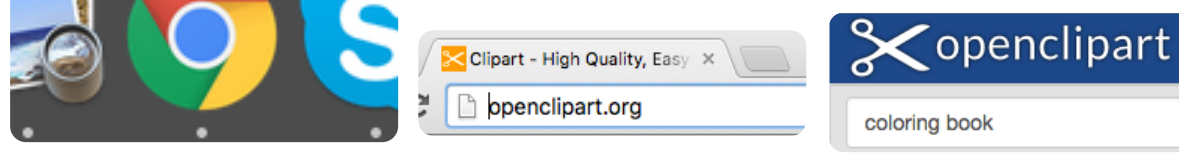

- 2. Adresse eingeben 3. Suche
- (4) Mit den Pfeilen und den Zahlen unten könnt ihr zwischen den Ergebnisseiten wechseln.
- (5) Wenn euch ein Bild gefällt, klickt ihr es an. Dann öffnet sich eine neue Seite.
- 6 Klickt unten einen der grünen Buttons, je nachdem, welche Größe ihr braucht.

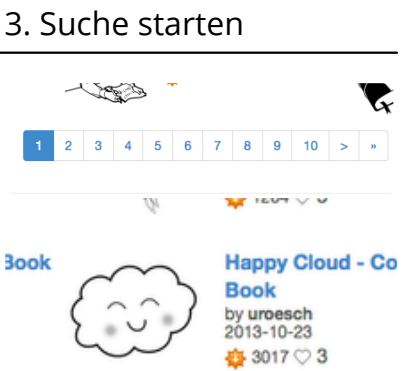

| BIG IMAGE (PNG)    | pstrongGroß/strong, wenn ihr ein Plakat machen   |
|--------------------|--------------------------------------------------|
| MEDIUM IMAGE (PNG) | pstrongMittel/strong, für eine ganze A4 Seite./p |
| SMALL IMAGE (PNG)  | pstrongKlein/strong, wenn ihr Bilder             |
|                    | zusammensetzen mochtet./p                        |

## fächerverbindend, Medien

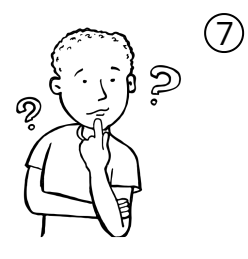

- ) Die Bilder sind jetzt auf dem Computer verfügbar. Wenn ihr sie anklickt, öffent sich ein Programm. Ihr könnt die Bilder jetzt in groß sehen, ausdrucken und ausmalen. Meldet euch bei mir, wenn ihr Hilfe beim Ausdrucken braucht.
- (8) Ihr könnt die Bilder auch ausschneiden, zusammen auf ein neues Blatt kleben und weitermalen, bevor ihr es ausmalt.

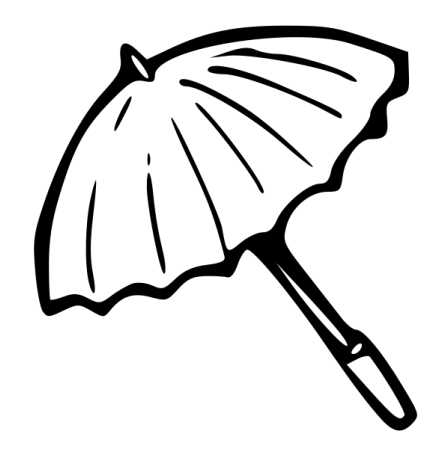

## fächerverbindend, Medien